### EMail für MobileForst einrichten unter WindowsMobile 6

#### 1. Einstellungen im Betriebssystem:

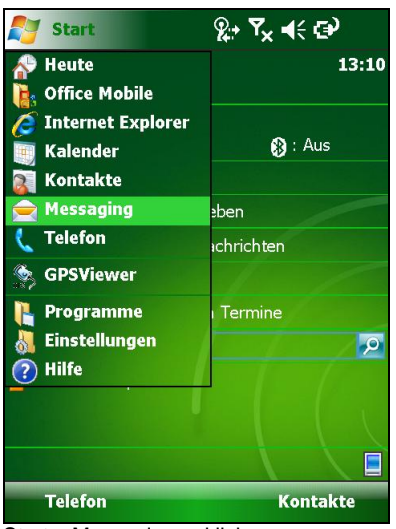

Start – Messaging anklicken

| 🚑 Messaging                            | <u>₽</u> + <b>Ү</b> × | <b>4</b> € |
|----------------------------------------|-----------------------|------------|
| E-Mail-Setup                           |                       | ?          |
| E-Mail-Einstellung<br>Internet abrufen | gen automatisch a     | us dem     |
| <u>Datenschutzbestimm</u>              | ungen online leser    | <u>1</u>   |
|                                        |                       |            |
|                                        |                       |            |
| Zurück                                 |                       | iter       |

Automat. Abruf deaktivieren

| 🌮 Messaging  👷 🕹                                                                                                    |
|----------------------------------------------------------------------------------------------------|
| E-Mail-Setup                                                                                                    |
| Posteingangsserver:                                                                                                    |
| pop.gmx.net                                                                                                    |
| Wenn Sie nicht sicher sind, fordern Sie die<br>POP/IMAP-Einstellungen bei Ihrem Provider<br>an.                                             |
| Kontotyp:                                                                                                    |
| POP3 🗸                                                                                                    |
| 123 1 2 3 4 5 6 7 8 9 0 6 ′<br>↓ q w e r t z u i o p ü +<br>↓ a s d f g h j k l ö ä<br>↓ y x c v b n m , ←<br>Strg Sym ^ #<br>Zurück Weiter |
|                                                                                                    |

Ihre Zugangsdaten eingeben

| 背 Messaging                                   | <u>%</u> , <b>۲</b> × <b>∢</b> ∈ × |
|-----------------------------------------------|------------------------------------|
| Konto auswählen                               |                                    |
| SMS                                           |                                    |
| E-Mail einrichten<br>Neues Konto, hier tipper | ۱                                  |
|                                               |                                    |
|                                               |                                    |
|                                               |                                    |
|                                               |                                    |
|                                               |                                    |
|                                               |                                    |
| Auswählen 🔤                                   | Menü                               |
| "E-Mail einrichten" ankli                     | cken                               |

Ihr E-Mail-Anbieter: ▼ Ihr Internetdienstanbieter (ISP) bzw. Webmail-Anbieter unterstützt POP- bzw. IMAP-E-Mail. Wenn Sie nicht sicher sind, wenden Sie sich an Ihren Anbieter. Zurück Weiter ..... "Internet-E-Mail" anwählen

🦉 Messaging

E-Mail-Setup

| <table-of-contents> Messaging 🛛 🖗 🖓</table-of-contents>            |
|--------------------------------------------------------------------|
| E-Mail-Setup                                                       |
| Benutzername:                                                      |
| 58938676                                                           |
| (Beispiel: kevinc, domain\kevinc,<br>kevinc@contoso.com usw.)      |
| Kennwort:                                                          |
| *****                                                              |
| ✓ Kennwort speichern                                               |
| 123 1 2 3 4 5 6 7 8 9 0 β ′ <b>←</b><br>└┐ q w e r t z u i o p ü + |
| 🕂 asdfghjklöä                                                      |
| <u>Û  y   x   c   v   b   n   m   ,   .   -   ←  </u>              |
| Strg Sym ^ # ↓ ↑ ← →                                               |
| Zurück 🔤 🔶 Weiter                                                  |
| Ihre Zugangsdaten eingeben                                         |

E-Mail-Setup E-Mail-Adresse: timbatec@gmx.de Kennwort: \*\*\*\*\*\*\* Kennwort speichern L23 1 2 3 4 5 6 7 8 9 0 B 🔄 q w e r t z u i o p ü + 🖟 asdfghjklöä Û y x c v b n m , . - ← Strg Sym ^ #  $\downarrow \uparrow \leftarrow \rightarrow$ Abbrechen Weiter Ihre Adresse und Kennwort eingeben **%** + **Y** ★ € 🚰 Messaging ? E-Mail-Setup Ihr Name: Tom Muster (Beispiel: Kevin Cook) Anzeigename für Konto:

Messaging

POP3 Der Name für dieses Konto auf diesem Gerät.

?

-

?

|                                                                          |       |     |     |      | _ | _ |  |
|--------------------------------------------------------------------------|-------|-----|-----|------|---|---|--|
| 123 1 2 3 4                                                              | 56    | 78  | 9 0 | ß    |   |   |  |
| u w e                                                                    | r t : | z u | i o | р    | ü | + |  |
| <mark>ℓ asd</mark>                                                       | fg    | h j | k I | ö    | ä | Л |  |
| 1 y x c                                                                  | v b   | n m | [,] | ] -  | F | Ц |  |
| Strg Sym $\uparrow$ # $\downarrow$ $\uparrow$ $\leftarrow$ $\rightarrow$ |       |     |     |      |   |   |  |
| Zurück                                                                   |       |     | w   | eite | r |   |  |
|                                                                          |       |     |     |      |   |   |  |

ಶ Messaging ፼ ŵ x € E-Mail-Setup ? Postausgangsserver (SMTP): mail.gmx.net  $\checkmark$  Ausgangsserver erfordert Authentifizierung Verwenden Sie zum Senden von E-Mail denselben Benutzernamen und dasselbe Kennwort Erweiterte Servereinstellungen L23 1 2 3 4 5 6 7 8 9 0 B -🔄 qwertzuiopü+ 🕂 asdfghjkl ö ä ① y x c v b n m Strg Sym ^ # [↓ Î↑Ĭ← Zurück Weite

Ihre Zugangsdaten eingeben

Konto muss "POP3" heißen

## LATSCHBACHER

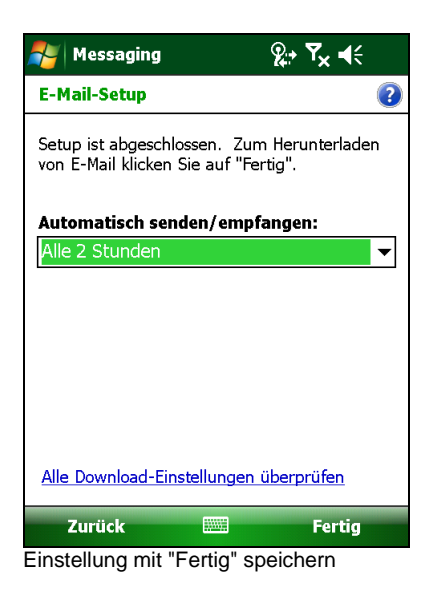

#### 2. Einstellungen in MobileForst Rundholzerfassung:

Einstellungen in MobileForst unter <Funktionen/Einstellungen>, Tab "Funktionen", <Kommunikation>, Tab "DÜ":

| Drucker             | GPS      | DÜ                                                 | RFID             |  |  |  |  |
|---------------------|----------|----------------------------------------------------|------------------|--|--|--|--|
|                     |          |                                                    |                  |  |  |  |  |
| Kabel Einstellungen |          |                                                    |                  |  |  |  |  |
| Modem               |          | Einstellungen                                      |                  |  |  |  |  |
|                     |          | Telefon-Nr.                                        |                  |  |  |  |  |
| FTP                 |          | Einstellungen                                      |                  |  |  |  |  |
| E-Mail              |          | Adressen                                           |                  |  |  |  |  |
|                     |          | Betreff                                            |                  |  |  |  |  |
| Datei               |          | Einstel                                            | lungen           |  |  |  |  |
| <b>123</b>          | <b>—</b> | <mark>⊠                                    </mark> | <mark>-</mark> പ |  |  |  |  |

|                   | Ein         | stellu     | naer  | - E-  | Mail |  |  |  |
|-------------------|-------------|------------|-------|-------|------|--|--|--|
| 1:                | beisp       | iel@g      | jmx.o | om    |      |  |  |  |
| 2:                |             |            |       |       |      |  |  |  |
| 3:                |             |            |       |       |      |  |  |  |
| 4:                |             |            |       |       |      |  |  |  |
| 5:                |             |            |       |       |      |  |  |  |
| a                 | b c d e f ß |            |       |       |      |  |  |  |
| g                 | h           | i          | j     | k I ü |      |  |  |  |
| m                 | n           | 0          | р     | qrö   |      |  |  |  |
| s                 | t           | u          | v     | w x ä |      |  |  |  |
| у                 | z           | 123 al? ** |       |       |      |  |  |  |
| D                 | 123 🗕 🛛 🧲 🧲 |            |       |       |      |  |  |  |
| Adressen eingeben |             |            |       |       |      |  |  |  |

| Einstellungen - E-Mail                      |          |        |                  |            |              |   |  |  |
|---------------------------------------------|----------|--------|------------------|------------|--------------|---|--|--|
| Betre                                       | Betreff: |        |                  |            |              |   |  |  |
| Holz                                        | liste    | \$\$\$ |                  |            |              |   |  |  |
|                                             |          |        |                  |            |              |   |  |  |
|                                             |          |        |                  |            |              |   |  |  |
|                                             |          |        |                  |            |              | _ |  |  |
| а                                           | b        | С      | d                | е          | f            | ß |  |  |
| g                                           | h        | i      | j                | k          | I            | ü |  |  |
| m                                           | n        | ο      | р                | q          | r            | ö |  |  |
| s                                           | t        | u      | v                | w          | x            | ä |  |  |
| y z 123 <sup>&amp;!?%</sup><br>:_@ <b>☆</b> |          |        |                  |            |              |   |  |  |
| D                                           | 123      | -      | <mark>н к</mark> | <b>X</b> - | <del>(</del> | Ł |  |  |

-Mail" anklicken

Betreff eingeben (\$\$\$ = Listenname)

Wenn man in der Listenauswahl nun Taste <Listen senden> klickt, erscheint folgendes Fenster:

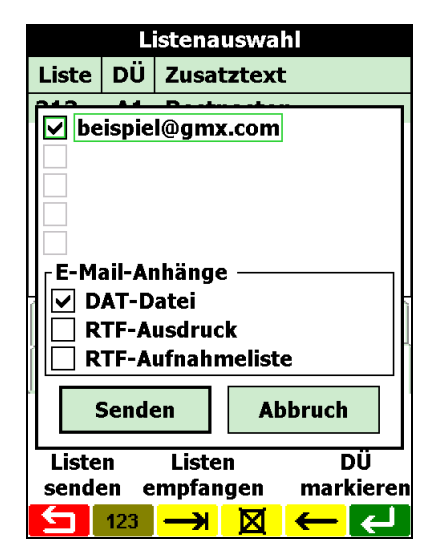

"DAT-Datei":

"RTF-Ausdruck": "RTF-Aufnahmeliste":

Textdatei mit Daten zur Weiterverarbeitung in EDV-Programmen (z.B. WinForstPro) Ausdruck im RTF-Format, den der Benutzer zuvor manuell von der Liste gemacht hat Ausdruck der Aufnahmeliste im RTF-Format, wird automatisch generiert

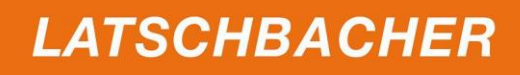

Nach Taste <Senden> befindet sich das EMail im Postausgang/Outbox des POP3-Accounts:

| 월 РОРЗ 🛛 🗹 🛱                             | ' <b>Y<sub>x</sub>  ∢</b> | 🝠 POP3     | 3                                | ⊠ ‡           | ¶ <sub>×</sub> ⋠; | ok      |
|------------------------------------------|---------------------------|------------|----------------------------------|---------------|-------------------|---------|
| Postausgang 🗸 🛛 Erh                      | alten am 👻                | Von: To    | om Muster <tir<br>POP3)</tir<br> | mbatec@c      | ımx.de>           | <b></b> |
| beispiel@gmx.com 13<br>Holzliste 312 313 | :38 3K                    | An: b      | eispiel@gm                       | x.com         |                   |         |
|                                          |                           | Betreff: H | lolzliste 312                    | 313           |                   | =       |
|                                          |                           | Anlage: 属  | 312.DAT (1)                      | ( <u>B)</u>   |                   | _       |
|                                          |                           | <u> </u>   | 313.DAT (18                      | <u>(B)</u>    |                   | _       |
|                                          |                           | I          |                                  |               |                   |         |
|                                          |                           |            |                                  |               |                   |         |
|                                          |                           | 123 1 2    | 3 4 5 6                          | 7 8 9         |                   |         |
|                                          |                           |            | ertz                             | u i           | o p ü             | +       |
|                                          |                           |            | s d f g                          | h j k         |                   | ä 🗍     |
| POP3 1 Elemente, 1 ungelesen.            |                           | Strg Sym ^ | <u>×   c   v   b  </u>           | <u>_n_m[,</u> | <u>↓   ↑   ←</u>  | Ē       |
| Löschen                                  | Menü                      | Sende      | en 📖                             |               | Menü              |         |

# LATSCHBACHER